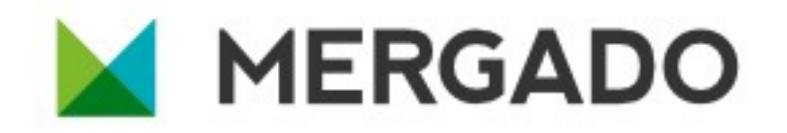

### Ako začať pracovať s Mergadom, základný sprievodca pre agentúry

pán Mergado

E-mail: mergado@mergado.sk

Twitter: @mergado\_sk

www.mergado.sk

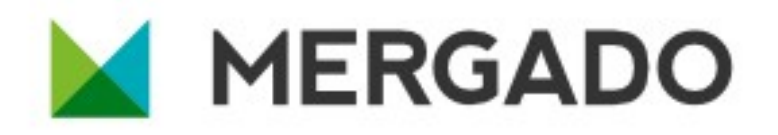

# Čo Vás čaká v tejto prezentáci

Táto prezentácia stručne zhrnie prvé kroky marketingovej agentúry pri zoznamovaní sa s aplikáciou Mergado.

S otázkami neváhajte kontaktovať technickú podporu na adrese mergado@mergado.sk. Pomôže Vám.

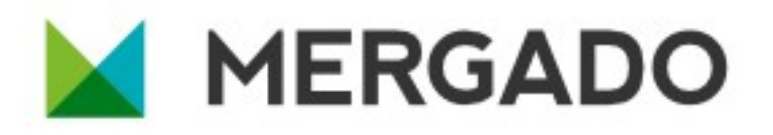

### Vytvorte si agenturny účet

- Agenturny účet:
  - vytvára nové e-shopy,
  - je vedený ako "vlastník" e-shopu, má kompletné prístupové práva,
  - platí za e-shop,
  - udeľuje prístup ďalším užívateľom, správa sa ako bežný užívateľský účet.

Registrácia: http://accounts.mergado.com/register/

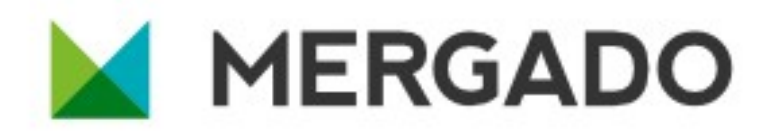

## Vytvorte si účty pre členov tímu

Odporúčame postupovať tak, že každý člen pracovného tímu bude mať vlastný užívateľský účet. Správcovský účet založí nový e-shop a nazdieľa k nemu prístup konkrétnym členom pracovného tímu.

Úrovne oprávnenia:

- vlastník (jediný, platí poplatky za Mergado, udeľuje prístup ostatným užívateľom)
- práva na **zápis**,
- práva na čítanie (možno využiť napr. pre klienta)

Registrácia: http://accounts.mergado.com/register/

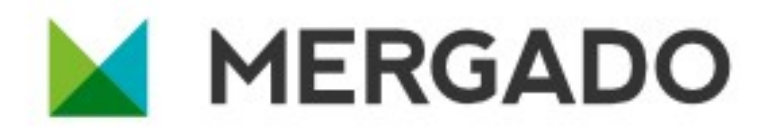

# Štruktúra pracovného tímu

Pracovný tím marketingovej agentúry môže vyzerať napr. takto:

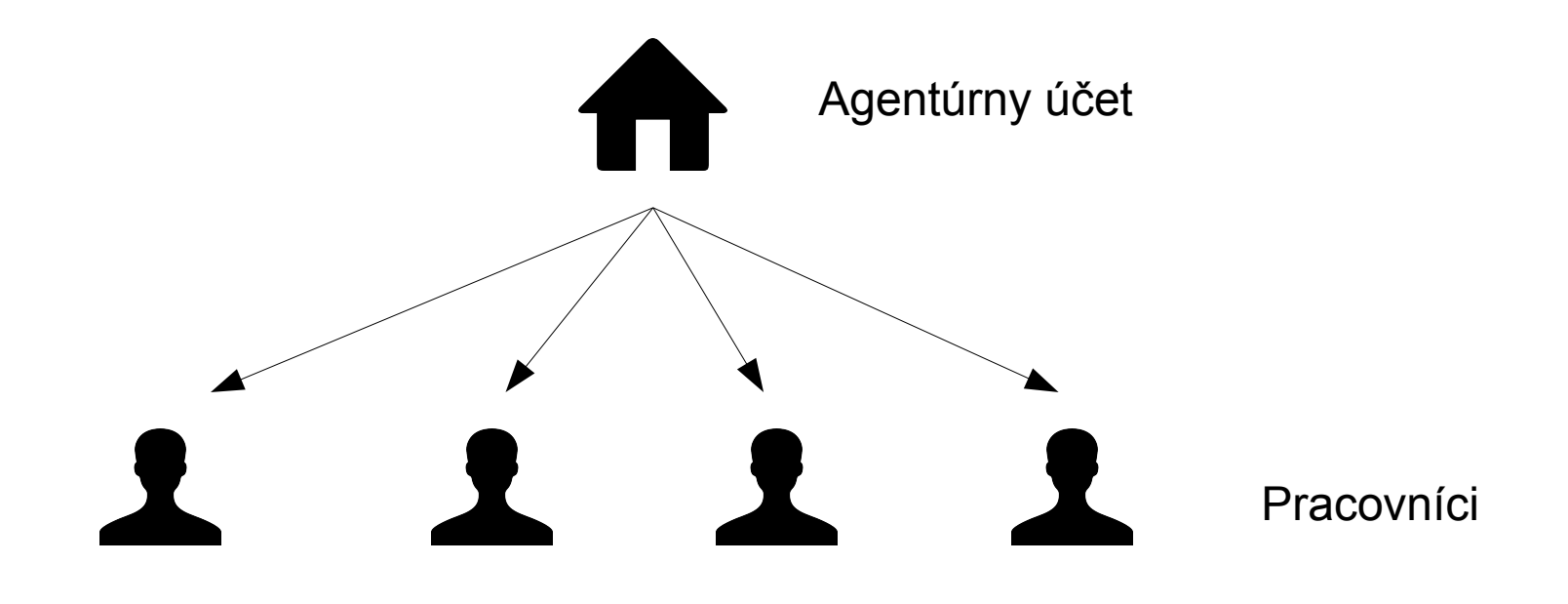

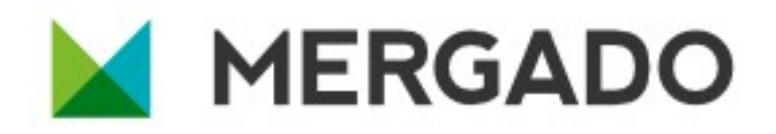

### Vytvorte si prvý export

- Prihláste sa pod agentúrnym účtom
- Prvý export vždy vytvorí nový e-shop

| MERGADO | Přehled                                                           | pan Mergado   Můj účet   Odhlásit se |
|---------|-------------------------------------------------------------------|--------------------------------------|
|         |                                                                   |                                      |
|         | V systému nemáte žádné e-shopy ani exporty. Vytvořte si první e-s | hop.                                 |
|         |                                                                   |                                      |
|         |                                                                   |                                      |
|         |                                                                   |                                      |
|         |                                                                   |                                      |

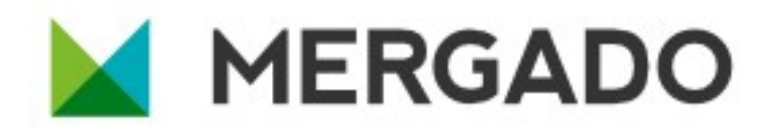

# Štruktúra exportov a e-shopu

Jeden e-shop môže mať ľubovolný počet exportov. Napr. pre rôzne vyhľadávače tovaru.

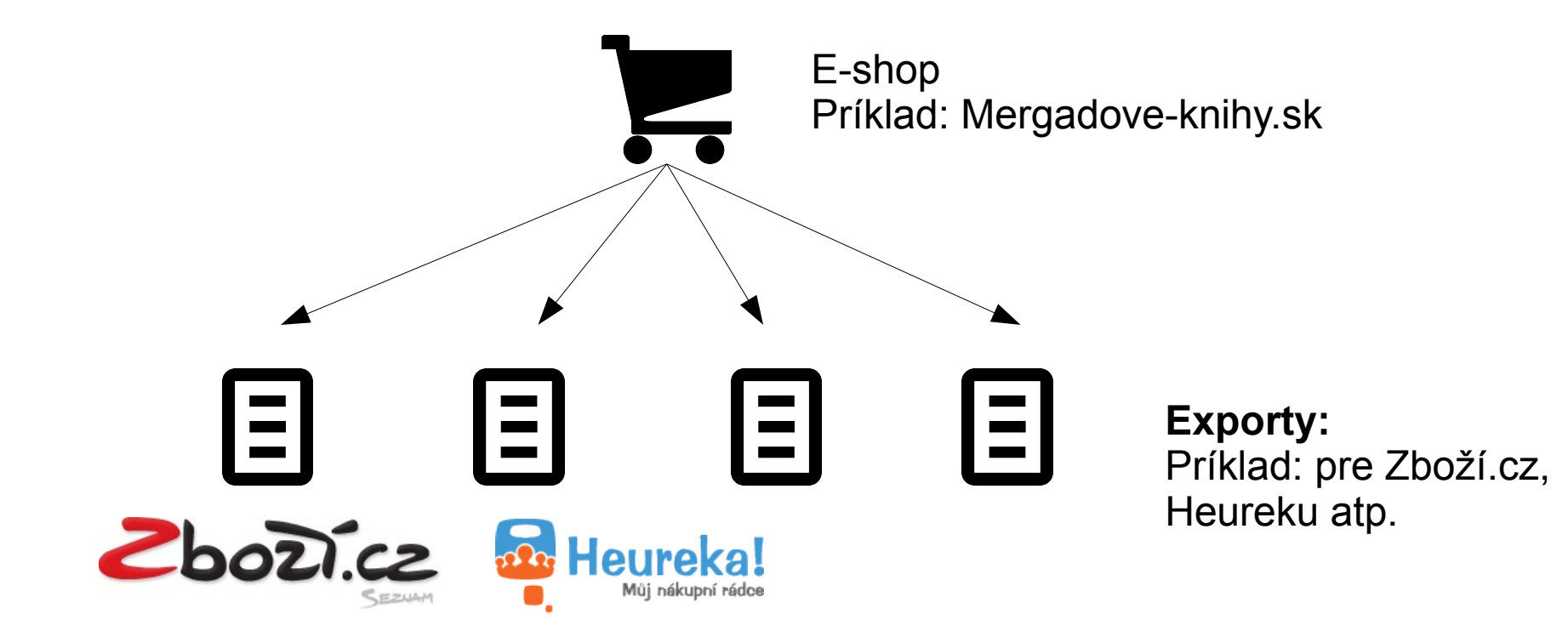

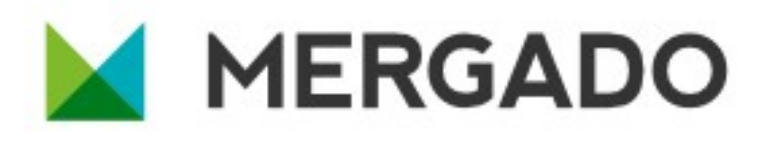

## Ako spravovať inzerciu

#### 1) Začínáme

- Nasadiť na Mergado, nasmerovať vyhľadávač
- Vytvoriť prístupy do Mergada ostatným pracovníkom
- Revízia nastavení vyhľadávača

#### 3) Priebežná správa

- TOP položky tovaru ručne zoskupiť
- Kontrola položiek, podezrenie na chybné zoskupenie
- Riadenie ponúk za prekliky
- Práca s aplikáciami..

#### 2) Jednorázové vylepšenia

- Audit aplikácií Repairman
- Určiť, ktorý tovar bude inzerovaný, nastaviť bidding
- Prevádzky, v administrácii, prípadne SHOP\_DEPOTS
- Benefit doprava zdarma do EXTRA\_MESSAGE, DELIVERY, PRODUCT...
- Jednorázová správa kategórií a blokovaných položiek tovaru...

Viac na školení.

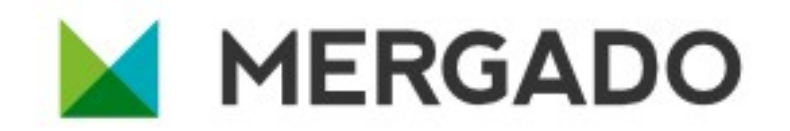

To je všetko,

pokračujte do aplikácie Mergado!